| Document number | Revision |
|-----------------|----------|
| DOCU12378       | 1        |

## How to add fonts to Highstage

How to add fonts to Highstage

1. Background

2. Resolve

## 1. Background

This article introduces you to the process of adding custom fonts to Highstage and serves as a resolve to the following Highstage error message:

```
Inaccessible because font is defined by theme font
```

The error occurs when Highstage refines a file with a font that is not defined in Highstage.

## 2. Resolve

1. In the appropriate Office file (*Word, PowerPoint, Excel etc.*), identify the fonts used.

2. Download the font files \*( .tff file format).

Tip Common fonts can be found and downloaded directly from <u>https://fonts.google.com/</u>

Navigate to the tweak folder in your Highstage installation and create a new *fonts* folder.
Place the downloaded fonts inside the *fonts* folder.

3. Add the following snippet to your custom.schema.xml located in the *tweak* folder:

<parameter name="AsposeFontPath" value="PATH" />

- 5. Replace **PATH** with the full directory to the *fonts* folder (*ex. C:\Highstage\Turbostage\TS\_Webapp\tweak\fonts)*.
- 6. Save the custom.schema.xml
- 7. Reset Highstage for all changes to take effect.

**Success:** You have succesfully added custom fonts to be used for refine processes in Highstage.

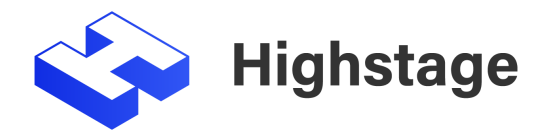